# Osobní stránky uživatele CIS

Nová žádost o parkovací oprávnění přes OSU

## 1 Úvod

Beru na vědomí, že hlavní město Praha (Magistrát hlavního města Prahy) jako správce osobních údajů bude zpracovávat moje kontaktní údaje uvedené v žádosti o vyřízení parkovacího oprávnění za účelem provedení registrace žadatele, vedení a správy osobních stránek uživatele, včetně informační a servisní komunikace.

Další informace ke zpracování osobních údajů naleznete osobně na výdejně anebo na adrese <u>http://www.parkujvklidu.cz/osobni\_udaje/</u>

### 2 Registrace a přihlášení do systému.

Aplikace je přístupná jako webová aplikace na adrese https://osu.zpspraha.cz/

Po otevření webové aplikace se uživateli zobrazí následující okno s přihlášením.

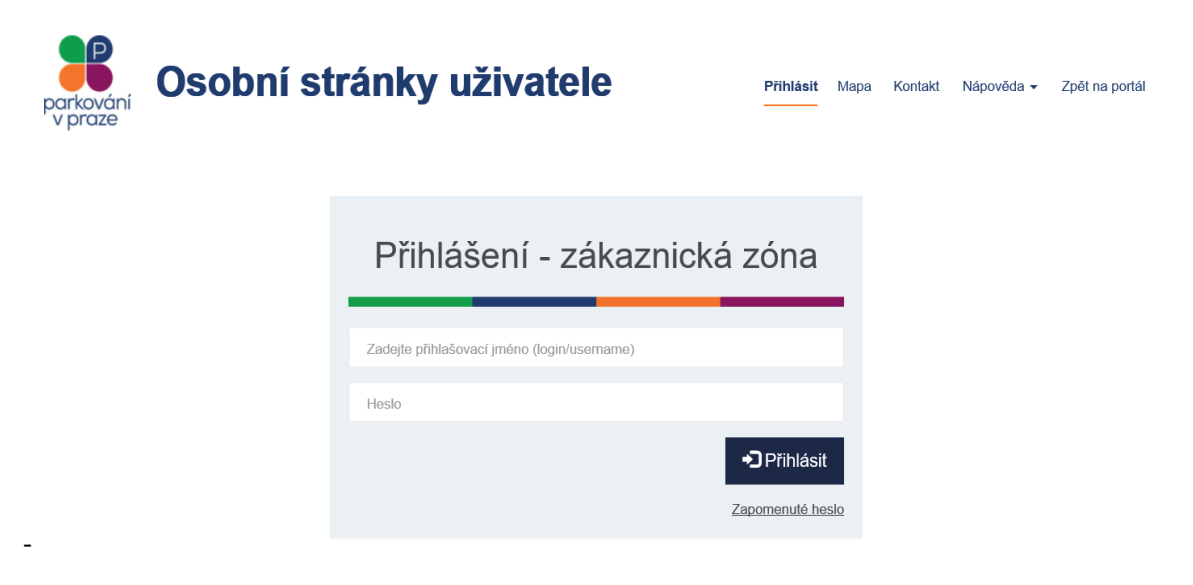

#### 2.1 Registrace

Registrace do Osobních stránek uživatele probíhá primárně na tel. lince +420 388 901 185 (Po-Pá 09:00-11:00 a 12:00-15:00 hod.), případně na příslušné výdejně parkovacích oprávnění.

### 2.2 Přihlášení

Poté co uživatel na svůj e-mail obdrží potřebné přihlašovací údaje, může přistoupit k přihlášení.

| Přihlášení - zákaznicl      | ká zóna            |
|-----------------------------|--------------------|
| Registrovaný e-mail (login) |                    |
| Heslo                       |                    |
|                             | <b>→</b> Přihlásit |
|                             | Zapomenuté heslo   |

Při nesprávném vyplnění systém poukáže na chybné údaje.

| Přihlášení - zákaz        | nická zóna       |
|---------------------------|------------------|
| kaspar@seynam.c           |                  |
| Nesprávný formát e-mailu. |                  |
| Heslo                     |                  |
| Heslo nesmí být prázdné.  |                  |
|                           | Přihlásit        |
|                           | Zapomenuté heslo |
|                           |                  |

Po potvrzení tlačítkem **Přihlásit** se při správném vyplnění přihlašovacích údajů načte profil uživatele s přehledem parkovacích oprávnění (POP).

## 3 Žádosti

Záložka **Žádosti** v hlavním menu obsahuje seznam všech žádostí o vydání POP, a žádostí o změny v POP daného držitele. Tlačítkem "Nová žádost o POP" se vytváří nová žádost o POP.

## 3.1 Nová žádost o POP

Je možné podat žádost o nové POP elektronicky a to v případě běžných parkovacích oprávnění (rezidentské, seniorské/ZTP, vlastnické, abonentské a přenosné). Uživatel vytváří Novou žádost o POP

| volbou | tlačítka         | ♣ Nová žádost o | POP     |        |       |          |   |             |                                                     |                                              |                   |  |
|--------|------------------|-----------------|---------|--------|-------|----------|---|-------------|-----------------------------------------------------|----------------------------------------------|-------------------|--|
|        | Žádosti          |                 |         |        |       |          |   |             |                                                     |                                              |                   |  |
|        |                  |                 |         |        |       |          |   |             |                                                     | +,                                           | Nová žádosť o POP |  |
|        | VSichni žadatelė | ,               | Datum o | d 🖩    |       | Datum do | Ħ | E Podino    | <ul> <li>Respressvire</li> <li>Zamitruto</li> </ul> | <ul> <li>Scholero</li> <li>Zulero</li> </ul> | ۲                 |  |
|        | Typ žádosti      | Čislo žádosti   | 11      | Sav 11 | Detur | n podání | • | žadana II C | ena II Variat                                       | sini symbol                                  |                   |  |

V detailu žádosti vybere uživatel Držitele, za kterého je žádost podávána a následně vyplní všechna vysvícená pole žádosti

| Nová žádos                                              | t                                                                                                    |
|---------------------------------------------------------|----------------------------------------------------------------------------------------------------|
| Držitel (?)                                             | Y                                                                                                    |
| POP #1<br>Kategorie POP                                 | •                                                                                                    |
| Parkovací oblast<br>(?)                                 | RZ CZE                                                                                                    |
| Platné od (?)                                           |                                                                                                    |
| Doba platnosti (?)                                      |                                                                                                    |
|                                                         | Cena je stanovena dle platného ceníku zveřejněného na www.parkujvklidu.cz/cs/download/                                                                                                    |
|                                                         | ♣ Přidat další POP                                                                                                    |
| Dokumenty (?)                                           | Maximálně je možné vložit 10 souborů. Maximální velikost jednoho souboru je 5 MB. Součet velikostí všech souborů nesmí přesáhnout 5 MB.                                                                                                    |
| Beru na vědomí, že hlavní<br>oprávnění, včetně informač | město Praha (Magistrát hlavního města Prahy) jako správce osobních údajů bude zpracovávat osobní údaje uvedené v žádosti za účelem vyřízení, správy a evidence parkovacího<br>zní a servisní komunikace. Další informace ke zpracování osobních údajů naleznete osobně na výdejně anebo na adrese http://www.parkujvklidu.cz/osobni_udaje/ |
|                                                         | ¥ Zpět na přehled žádostí                                                                                                    |

K žádosti uživatel připojí prostřednictvím tlačítka příslušný formulář a scan, foto nebo kopie dokladů (musí být čitelné!) dle kategorie POP, o kterou žádá. Příslušný formulář a doklady které musí být doloženy, naleznete na <u>www.parkujvklidu.cz/cs/online\_pop/</u>. Žádost prostřednictvím tlačítka

✓ Odeslat zašle do zpracování.

V případě úspěšného odeslání žádosti se uživateli zobrazí hláška, viz níže. V ostatních případech je nutno kontaktovat výdejnu příslušné městské části.

#### Žádost byla odeslána.

#### 3.1.1 Zpracování žádosti na výdejně a informování o průběhu vyřizování.

Po odeslání žádosti na příslušnou výdejnu POP budou na Váš evidovaný e-mail zaslány informace o průběhu zpracování žádosti a po jejím schválení Vám bude zaslán Zálohový list s platebními údaji.

Úhradu lze provést bezhotovostně převodem z účtu, nebo hotově na pokladně výdejny, která Vaši žádost schválila (výdejna je uvedena v pravém horním rohu zálohového listu).

stav zpracování žádosti můžete sledovat i na stránkách OSU, kde se stav žádosti v průběhu zpracování mění.

Zálohový list je dostupný i v detailu žádosti po jeho vytvoření na výdejně.

Parkovací oprávnění bude platné nejdříve ke dni přijetí/zpracování/ platby. **Držitel:** Jan Nový, nar. 14.06.1984, Pod vodárenskou věží 271/2, Praha 8-Libeň, 182 00 Praha 82

Vážená paní, vážený pane. Vaše žádost ze dne 11.07.2017 byla přijata a **čeká na zpracování**.

Toto je automaticky generovaná zpráva, prosíme, neodpovídejte na ni.

Držitel:

Jan Nový, nar. 14.06.1984, Pod vodárenskou věží 271/2, Praha 8-Libeň, 182 00 Praha 82

Vážená paní, vážený pane. Vámi podaná **žádost** ze dne 11.07.2017, kterou evidujeme pod č. P5/2017/000015

Byla schválena.

V příloze Vám zasíláme zálohový list. Parkovací oprávnění vycházející ze žádosti bude (budou) platné nejdříve dnem připsání (zpracování) platby.

#### 3.1.2 Vystavení parkovacího oprávnění

Po uhrazení částky uvedené na zálohovém listě je vystaveno potvrzení o vydání parkovacího oprávnění, které je k dispozici ke stažení v detailu žádosti v OSU a je též zasláno na Váš e-mail. Upozorňujeme, že až vystavení tohoto potvrzení opravňuje k legitimnímu užívání parkovacího oprávnění v ZPS.

Potvrzení o vydání parkovacího oprávnění a doklad o zaplacení ceny z užívání komunikací vymezených nařízením pro stání silničního motorového vozidla

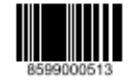

Částka

Provozovatel: Hlavní město Praha IČO: 00064581, DIČ: CZ0064581 Výdejna: Technická správa komunikací IČO: 03447286, DIČ: CZ03447286

|                     |   | Držitel: | Jan Nový, nar. 14.06.1984,<br>Pod vodárenskou věží 271/2, Praha 8-Libeň, 182 00 Praha 82,<br>e-mail: tomas.sommer@rdtsro.cz |  |  |  |  |  |  |  |  |
|---------------------|---|----------|----------------------------------------------------------------------------------------------------|--|--|--|--|--|--|--|--|
| Parkovací oprávnění | [ | Parkova  | cí oprávnění                                                                                                    |  |  |  |  |  |  |  |  |

|                   |                                     | Celkem | 1 200 00 |
|-------------------|-------------------------------------|--------|----------|
| Platnost:         | 21.05.2020 13:34 - 21.05.2021 23:59 |        |          |
| RZ:               | 4AU1111                             |        |          |
| Parkovací oblast: | P8                                  |        |          |
| Kategorie:        | Rezidentská                         |        |          |
| Číslo oprávnění:  | POP/2020/000850                     |        | 1 200,00 |

Datum přijetí úhrady:

21.05.2020

| Datum vystavení: 21.05.2020 | Razitko a podpis: |
|-----------------------------|-------------------|
| Vystavil: Ing. Milan Fryč   |                   |
|                             |                   |

Hlavní město Praha není v tomto případě osobou povinnou k dani dle § 5 odst. 3 zákona č. 235/2004 Sb., o dani z přidané hodnoty, v platném znění a poskytnuté plnění není předmětem daně.

Strana 1 / 1

## 3.2 Přehled žádostí

Žádosti

|               |                   |           |                  |                 |                     |                                                     | + Nová žádos      | t o POP |
|---------------|-------------------|-----------|------------------|-----------------|---------------------|-----------------------------------------------------|-------------------|---------|
| Všichni žadat | telé 🗸            | Datum o   | d 🛅              | Datum do        | ✓ Podáno □ Uhrazeno | <ul> <li>Rozpracováno</li> <li>Zamítnuto</li> </ul> | Schváleno Zrušeno | ۲       |
| Typ žádosti   | Číslo žádosti 🛛 🕸 | Stav      | Datum podání 🛛 🔺 | Žadatel         | .↓† Cena .↓†        | Variabilní symbol                                   |                   |         |
| 7             |                   | Podáno    | 20.05.2020       | Tomáš Kašpar    | 7 000 Kč            |                                                     | Zrušit žádost     |         |
| 2             |                   | Podáno    | 18.05.2020       | Alois Vopršálek | 300 Kč              |                                                     | Zrušit žádost     |         |
| Ľ             |                   | Podáno    | 18.05.2020       | Robert Homolka  | 1 200 Kč            |                                                     | Zrušit žádost     |         |
| M             |                   | Podáno    | 15.05.2020       | Marie Pujmanová | 250 Kč              |                                                     | Zrušit žádost     |         |
| Ľ             |                   | Podáno    | 15.05.2020       | Marie Pujmanová | 90 Kč               |                                                     | Zrušit žádost     |         |
| Ľ             |                   | Podáno    | 14.05.2020       | Robert Homolka  | 30 000 Kč           |                                                     | Zrušit žádost     |         |
| Ľ             | P7/2020/000846    | Zamítnuto | 27.04.2020       | Robert Homolka  | 1 200 Kč            |                                                     | Odeslat znovu     |         |
| 2             | TSK/2020/000879   | Zamítnuto | 16.03.2020       | Tomáš Kašpar    | 300 Kč              |                                                     | Odeslat znovu     |         |
| 7             | P1/2019/000725    | Zamítnuto | 14.06.2019       | Robert Homolka  |                     |                                                     | Odeslat znovu     |         |

V přehledu žádostí lze filtrovat záznamy pro jednotlivé držitele, data podání od, data podání do.

Žádosti ve stavu "Podáno" může uživatel zrušit tlačítkem "Zrušit žádost". U žádostí ve stavu "Zamítnuto" je zobrazeno tlačítko "Odeslat znovu". Použitím tohoto tlačítka se otevře formulář nové žádosti a před vyplní se údaji ze zamítnuté žádosti (včetně připojených příloh). Uživatel může údaje žádosti změnit, případně doplnit/upravit přílohy a odeslat žádost znovu jako nové podání.

| Žádosti         |                 |   |            |    |            |        |         |               |              |                            |                                                |     |
|-----------------|-----------------|---|------------|----|------------|--------|---------|---------------|--------------|----------------------------|------------------------------------------------|-----|
|                 |                 |   |            |    |            |        |         |               |              |                            | + Nová žádost o                                | POP |
| Všichni žadatel | é               | • | 01.04.2020 | )  | <b></b>    | 22.04. | 2020    |               | Podáno       | Rozpracováno     Zamítnuto | <ul> <li>Schváleno</li> <li>Zrušeno</li> </ul> | ۲   |
| Typ žádosti     | Číslo žádosti   | ļ | ∱ Stav     | 11 | Datum podá | ní 🔺   | Žadate  | el \downarrow | t Cena ↓† Va | riabilní symbol            | _                                              |     |
| Ľ               | TSK/2020/000890 |   | Zamítnuto  |    | 01.04.2020 |        | Milan f | Frič          | 300 Kč       |                            | Odeslat znovu                                  |     |

#### Detail žádosti:

| Detail žádosti č. 203   |                                 |                   |           | $\otimes$ |
|-------------------------|---------------------------------|-------------------|-----------|-----------|
| Žadatel                 | KLS bikes spol. s r.o.          | Stav              | Zamítnuto |           |
| Datum podání            | 05.04.2016                      | Cena              | 0         |           |
|                         |                                 | Variabilní symbol |           |           |
| Důvod zamítnutí žádosti | Neobdrženy podklady od žadatele |                   |           |           |
|                         |                                 |                   |           |           |
|                         |                                 |                   |           | 🗙 Zavřít  |

Na detailu žádosti jsou uvedeny detailnější informace k žádosti, v případě že je žádost ve stavu zamítnutá, je zobrazen i důvod zamítnutí žádosti uvedený pracovníkem výdejny.

Rovněž zde u uhrazených žádostí nalezneme zálohový list a potvrzení o vydání parkovacího oprávnění.

| Žádosti      |                |            |              |          |    |              |   |          |            |                           |             |                   |
|--------------|----------------|------------|--------------|----------|----|--------------|---|----------|------------|---------------------------|-------------|-------------------|
|              |                |            |              |          |    |              |   |          |            |                           | +           | Nová žádost o POP |
| Jan Nový     |                | •          | Datum        | od       |    | Datum do     |   | Podáno   | E F        | Rozpracováno<br>Románicka | o Schváleno | ۲                 |
| Tup šúdasti  | Čísla žádos    | 41         | 14           | Stau     | 14 | Datum padání |   | Žadatel  |            | Lamininuto                | Zruseno     |                   |
| Typ Zauosu   | TSK/2020/0     | 00966      | ţI           | Uhrazeno | ţI | 21.05.2020   | ~ | Jan Nový | 1 200 I    | ↓I<br>Kč                  | 8599000513  |                   |
| 7            | P5/2017/00     | 0015       |              | Uhrazeno |    | 11.07.2017   |   | Jan Nový | 1 200      | Kč                        | 8505000262  |                   |
| 2            | P2/2016/00     | 0070       |              | Uhrazeno |    | 28.07.2016   |   | Jan Nový | 1 200      | KČ                        | 8502000039  |                   |
|              |                |            |              |          |    |              |   |          |            |                           |             |                   |
| Detail žádos | sti č. TSK/    | 2020/0     | 0096         | 6        |    |              |   |          |            |                           |             | 8                 |
|              | Typ žádosti    | Nová žádo  | ost          |          |    |              |   |          | Stav       | Uhrazeno                  |             |                   |
|              | Žadatel        | Jan Nový   |              |          |    |              |   |          | Cena       | 1200                      |             |                   |
|              | Datum podání   | 21.05.2020 | D            |          |    |              |   | Variabil | ní symbol  | 85990005                  | 13          |                   |
| POP #1       |                |            |              |          |    |              |   |          |            |                           |             |                   |
|              | RZ             | 4AU1111 0  | ZE           |          |    |              |   | Parkov   | ací oblast | P8                        |             |                   |
|              | Kategorie POP  | Rezidents  | ká           |          |    |              |   |          | Platné od  | 21.05.202                 | 0 00:00     |                   |
|              | Pořadí vozidla | 1          |              |          |    |              |   | Doba     | platnosti  | Rok                       |             |                   |
|              | Dokumenty      | Potvrzeni  | í o vydání p | ar       |    |              |   |          |            |                           |             |                   |

🗙 Zavřít